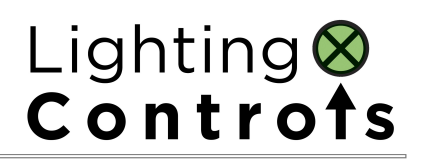

## **Don'ts**

- 1. **Do not** attach a thumbdrive on the console when switching on the console.
- 2. **Do not** attach a keyboard that is different from the one loaned to you.
- 3. **Do not** charge your handphone on the Orb console.
- 4. **Do not** attach other devices into the USB slots on the console.
- 5. **Do not** use thumbdrives above 4GB to save your Lighting Show, please use a formated thumbdrive only having your Lighting Shows and no other files.

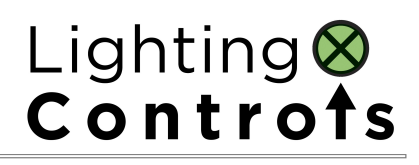

## Dos

- 1. **Do** ask the staff on the basic operation of the console before proceeding.
- Do save your show often (advised every 45 minutes.)
- **3. Do** check that the dmx output cables are plugged into the correct universe at the back of the console.

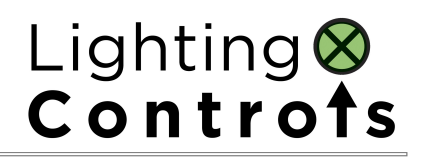

- **1.** Please ensure Grand Master fader is FULL or 100%
- 2. Black -out Button is not Activated (NO red led blinking)
- 3. Go Button Fader (Intensity left side is full at 100%)
- 4. Go Button Fader (timing fader is at 50%)

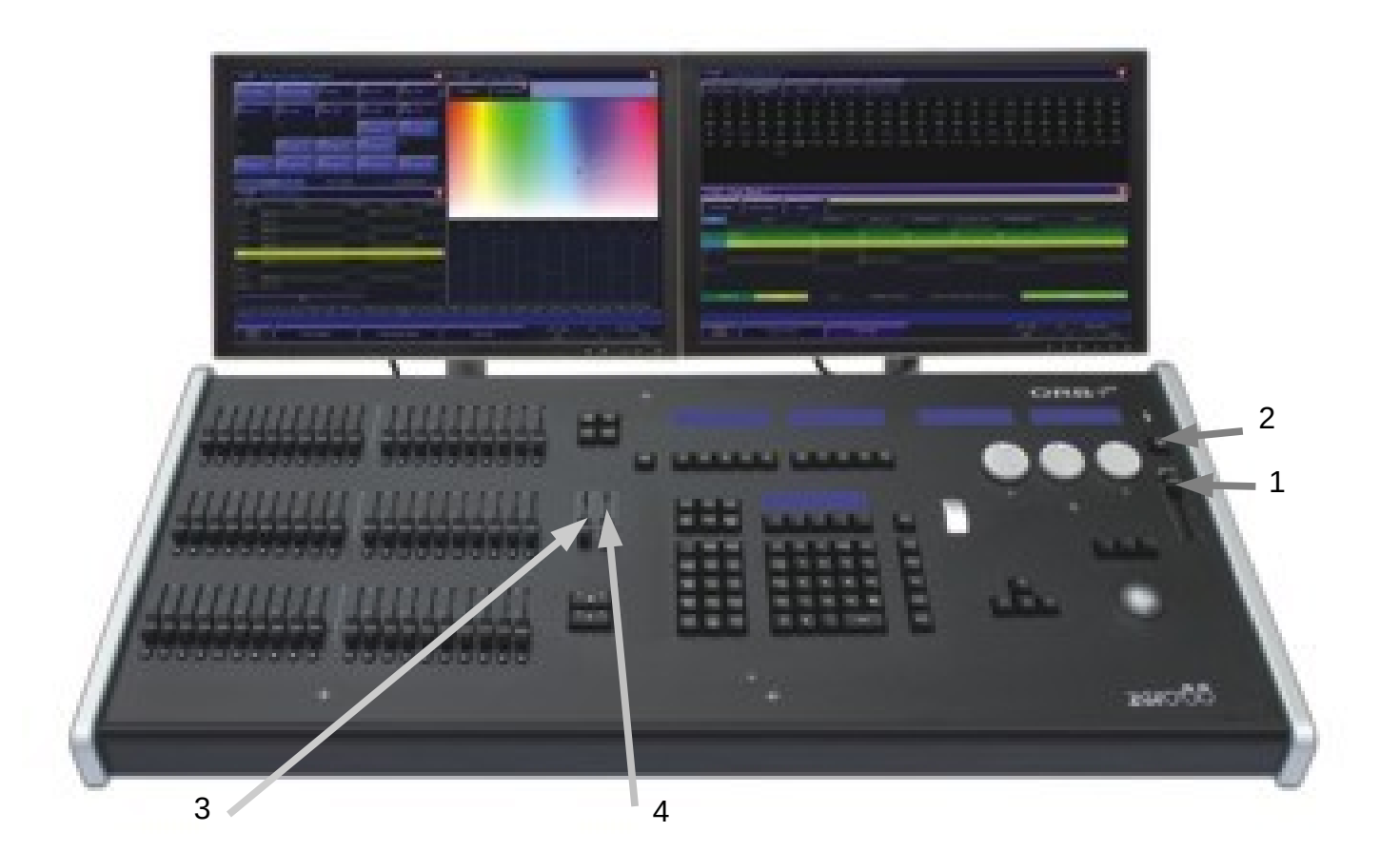

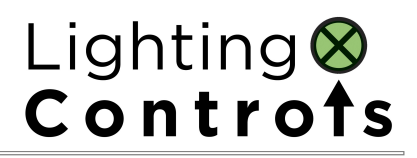

### SCHEDULE OF TRAINING

10.00AM – 11.30AM TRAINING PART 1- BASIC SETUP OF ORB XF TRAINING PART 2 - MANEUVERING THE WINDOWS IN ORB XF

- 11.30AM 12.30PM SELF LEARNING SESSION
- 12.30AM 01.00PM TEST ON BASIC SETUP OF ORB XF TEST ON **MANEUVERING** THE WINDOWS IN ORB XF
- 01.00PM 02.00PM LUNCH BREAK
- 02.00PM 03.30PM

TRAINING **Part 3- Recording a Cue** Training **Part 4 - Recording a Submaster** 

- 03.30PM 4.30PM SELF LEARNING SESSION
- 04.30AM 05.00PM TEST ON RECORDING A CUE TEST ON RECORDING A SUBMASTER

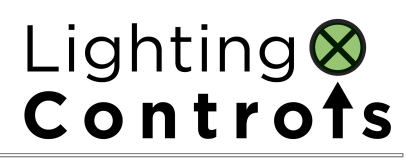

## **Orb XF Training – Basic**

### 1. Basic Setup of Orb XF

- Black Out is off (No red LED blinking)
- Grand Master Fader @ 100%
- MFF Fader positions to 0%
- Master Go / Playback Fader position 100%
- Master Go / Playback timing to 50%
- Not in Blind Mode
- No Thumb Drive on Console USB ports (especially OS update thumdrives)
- Set left screen to Desktop 2 and right screen to Desktop 1
- Set console to Non Tracking Mode

### 2. Maneuvering the windows in the ORB XF

- Basic Mouse Control
- Desktop setting on Monitors Desktop 1 on Right and Desktop 2 on Left
- Opening Output Window
- Opening MFF Fader Window
- Opening Submaster Window MFF
- Opening MFF Fader Window
- Opening Playback Window MFF
- Opening Submaster Window
- Opening Cue Stack Window
- Opening Palette Window
- Explanation of Active Windows
- Closeing Windows
- Changing Screen (Active Windows to different Screens) (Mouse Right Button)
- Sizeing and positioning Windows

- (More Button)
- (Shift + UDK Button)
- (Fader Func. Submaster)
- (Fader Func. Channels 1-60)
- (Fader Func. Playbacks )
- (Shift + Sub)
- (Shift + Cue) or View Stack 1
- (Shift + Colour)

### Lighting Controts

### 3. Recording a Cue

- Setting Active Cue Stack:
- **Recording a Cue**
- Playback a Cue
- Loading a Cue
- Updateing a Cue
- Copying a Cue
- Moveing a Cue
- **Deleteing a Cue**
- Nameing a Cue
- Inserting a Cue in Between Cues (Eg: Record Cue 1/5.5 Enter)
- Fade up and Down •
- **Delaying a Cue**

### 4. Recording a Submaster

- Setting Active Submaster Page: Sub Page 1 Enter
- **Recording a Sub**master
- Loading a Submaster
- Updateing a Submaster
- Copying a Submaster
- Moveing a Submaster
- **Deleteing a Submaster**
- Nameing a Submaster
- Fade up and Down
- Play a Submaster
- (Eg: Bring up Submaster Fader 5)
- Explanation of **Shift + Release** (Releasing all cue stacks) Explanation of **Clear** Button Stack <n> Release for releasing individual Cue stacks View 0 and View 1

### Stack 1 enter

(Please follow strictly to flowchart)

- (Eq: Cue 1/9 Go)
- (Eg: Load Cue 1/9 Enter)
- (Please follow strictly to flowchart)
  - (Eq: Cue 1/5 Copy to Cue 1/10 Enter)
  - (Eq: Cue 1/6 Move to Cue 1/11 Enter)
    - (Eq: Delete Cue 1/11 Enter)
    - (Eg: Name Cue 1/11 Enter King Departs Enter)
- - (Eg: Cue 1/11 Time 5 Enter)
    - (Eg: Cue 1/11 Time Delay 10 Enter)

(Please follow strictly to flowchart)

(Please follow strictly to flowchart)

(Eg: Sub 1/5 Copy to Sub 1/10 Enter) (Eq: Sub 1/6 Move to Sub 1/11 Enter)

(Eq: Load Sub 1/9 Enter)

(Eg: Name Sub 1/11 Enter House Lights Enter) (Eg: Sub 1/11 Time 5 Enter)

(Eg: Delete Sub 1/11 Enter )

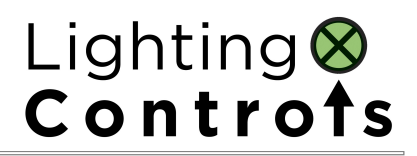

### **ORB XF training Basic**

Test on Part 1- Basic Setup of ORB XF Test on Part 2- Maneuvering the windows in the ORB XF

Name :\_\_\_\_\_

Date:

| Organisation : |  |
|----------------|--|
| <u> </u>       |  |

### Department:\_\_\_\_\_

Designation: \_\_\_\_\_

| No. | Description on Test 1                                      | : | ≈ | X |
|-----|------------------------------------------------------------|---|---|---|
| 1   | Black Out is off (No red LED blinking)                     |   |   |   |
| 2   | Grand Master Fader @ 100%                                  |   |   |   |
| 3   | <ul> <li>MFF Fader positions to 0%</li> </ul>              |   |   |   |
| 4   | Master Go / Playback Fader position 100%                   |   |   |   |
| 5   | Master Go / Playback timing to 50%                         |   |   |   |
| 6   | Not in Blind Mode                                          |   |   |   |
| 7   | No Thumb Drive on Console USB ports                        |   |   |   |
| 8   | Set left screen to Desktop 1 and right screen to Desktop 2 |   |   |   |
| 9   | Set console to Non Tracking Mode                           |   |   |   |

### Lighting Controfs

| No. | Description on Test 2                                             | : | ≈ | X |
|-----|-------------------------------------------------------------------|---|---|---|
| 1   | Basic Mouse Control                                               |   |   |   |
| 2   | <ul> <li>Desktop setting on Monitors - Desktop 1 and 2</li> </ul> |   |   |   |
| 3   | Opening - Output Window                                           |   |   |   |
| 4   | Opening - MFF Fader Window                                        |   |   |   |
| 5   | Opening - Submaster Window MFF                                    |   |   |   |
| 6   | Opening – MFF Fader Window                                        |   |   |   |
| 7   | Opening - Playback Window MFF                                     |   |   |   |
| 8   | Opening - Submaster Window                                        |   |   |   |
| 9   | Opening - Cue Stack Window                                        |   |   |   |
| 10  | Opening - Palette Window                                          |   |   |   |
| 11  | Sizeing and positioning Windows                                   |   |   |   |
| 12  | Changing Screen ( Active Windows to different Screens)            |   |   |   |
| 13  | Closeing Windows                                                  |   |   |   |

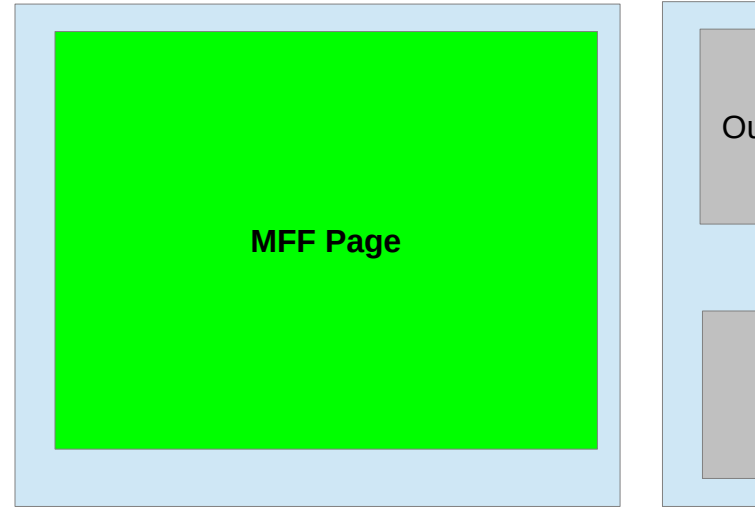

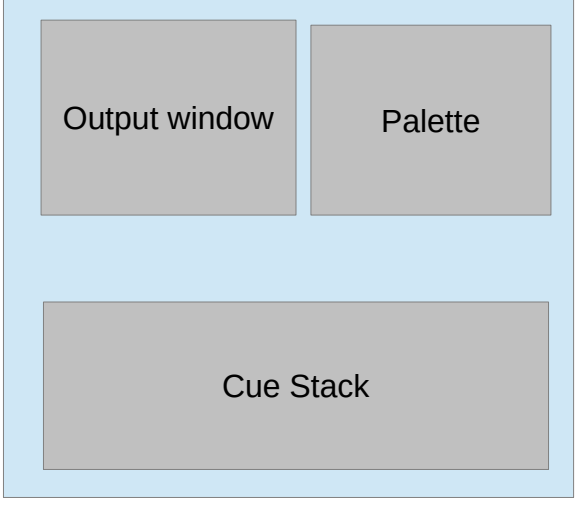

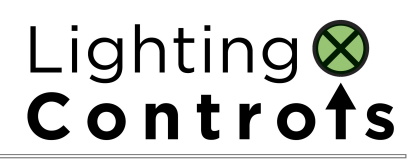

| No. | Description on Test 1- Recording Cues | : | ≈ | X |
|-----|---------------------------------------|---|---|---|
| 1   | Recording a Cue                       |   |   |   |
| 2   | Playback a Cue                        |   |   |   |
| 3   | Loading a Cue                         |   |   |   |
| 4   | Updateing a Cue                       |   |   |   |
| 5   | Copying a Cue                         |   |   |   |
| 6   | Moveing a Cue                         |   |   |   |
| 7   | Deleteing a Cue                       |   |   |   |
| 8   | Nameing a Cue                         |   |   |   |
| 9   | Inserting a Cue in Between Cues       |   |   |   |
| 10  | Fade up and Down                      |   |   |   |
| 11  | Delaying a Cue                        |   |   |   |

| No. | Description on Test 2- Recording Submasters |  | ≈ | X |
|-----|---------------------------------------------|--|---|---|
| 1   | Setting Active Submaster Page:              |  |   |   |
| 2   | Recording a Submaster                       |  |   |   |
| 3   | Loading a Submaster                         |  |   |   |
| 4   | Updateing a Submaster                       |  |   |   |
| 5   | Copying a Submaster                         |  |   |   |
| 6   | Moveing a Submaster                         |  |   |   |
| 7   | Deleteing a Submaster                       |  |   |   |
| 8   | Nameing a Submaster                         |  |   |   |
| 9   | Fade up and Down                            |  |   |   |
| 10  | Play a Submaster                            |  |   |   |

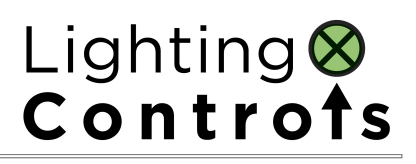

## Recording a Cue

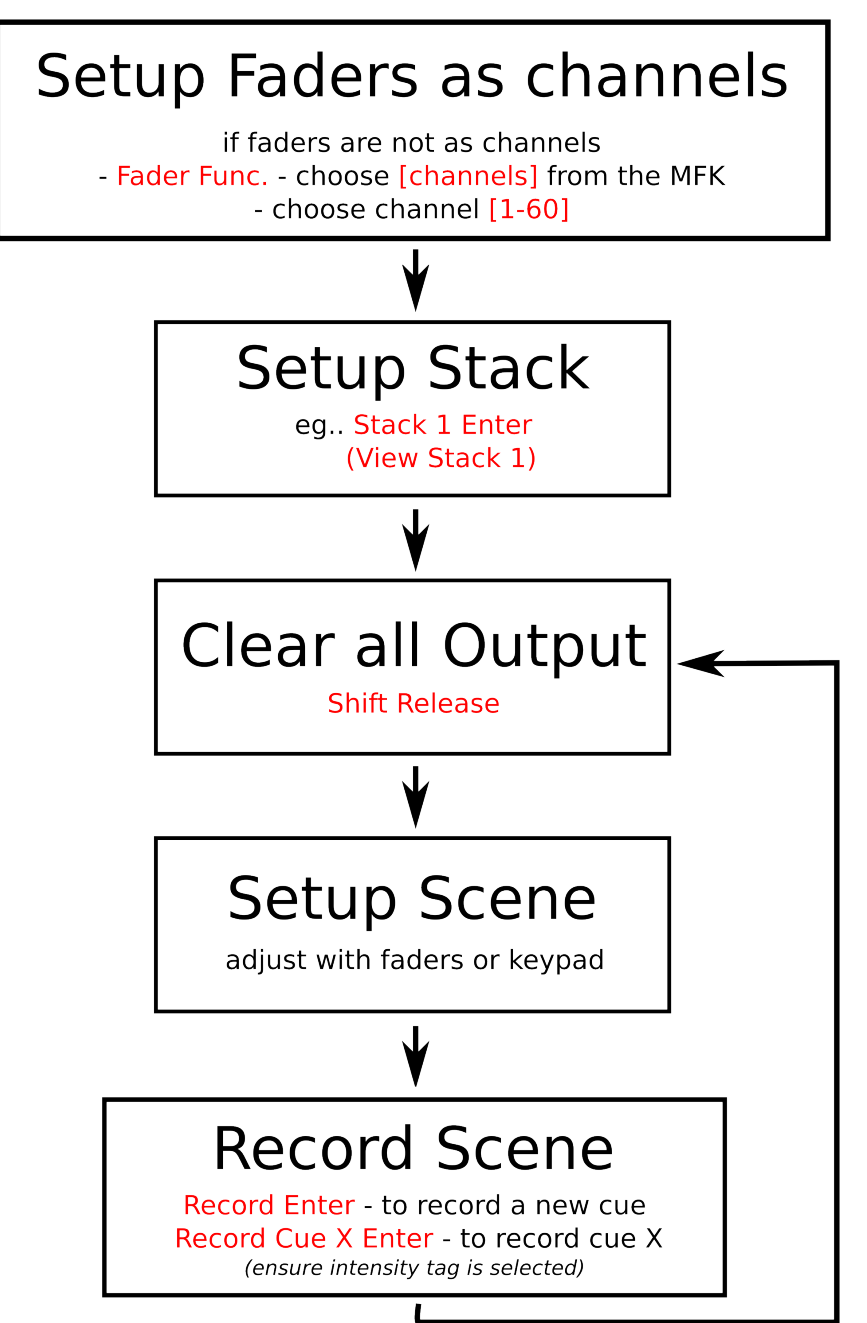

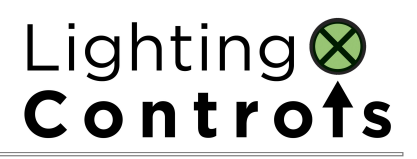

### **Recording a Submaster**

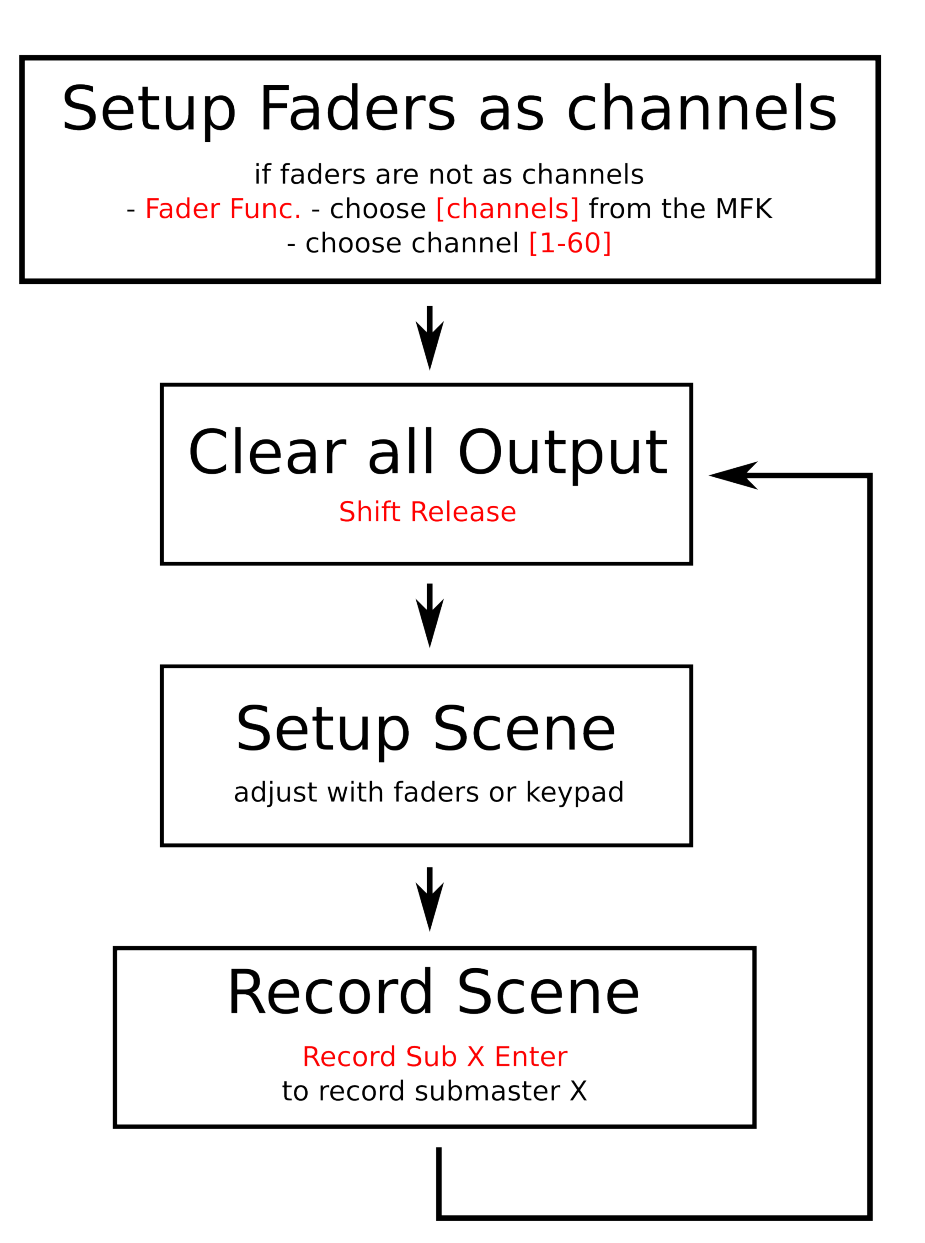

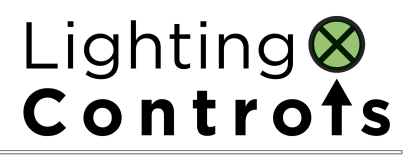

## Updating Cue or Sub

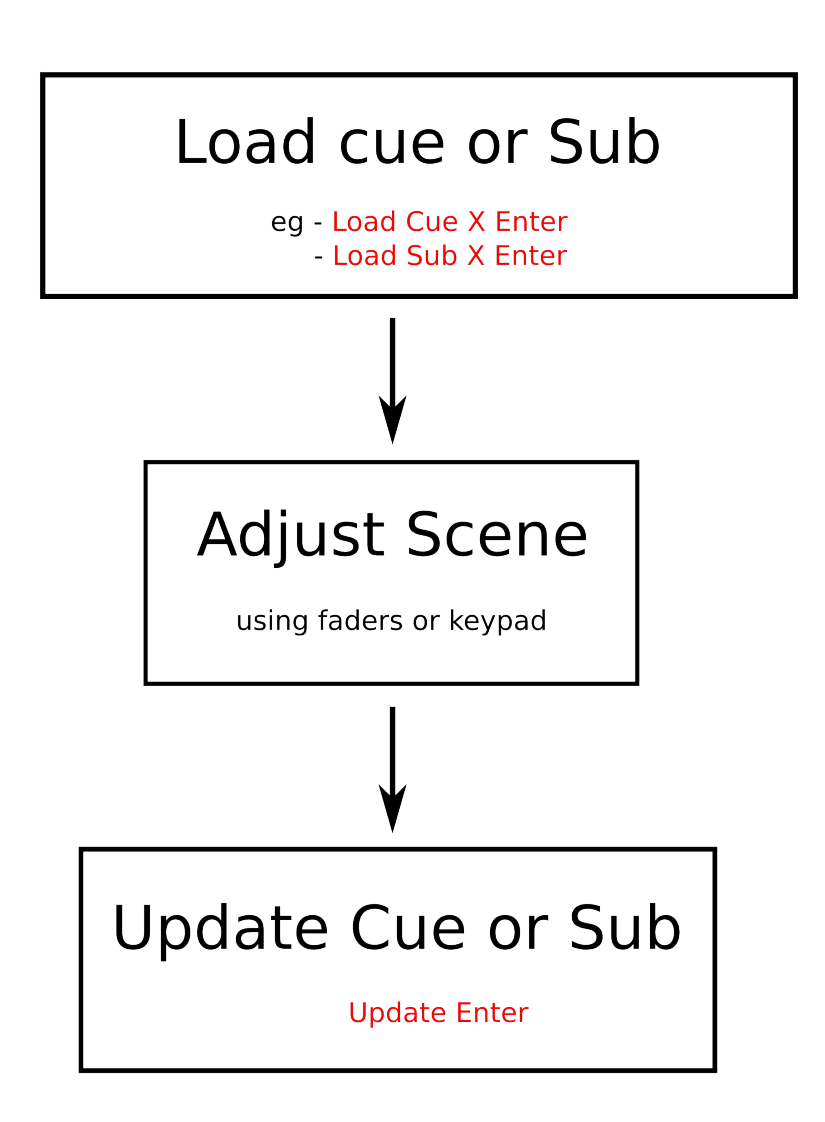

## Troubleshooting

# Troubleshooting

## No DMX Output?

If your fixtures and dimmers indicate that there is no DMX output, check the following:

- The DMX Output port green LEDs should be flickering
- The dimmers and fixtures are patched correctly on the desk and that the DMX address and mode on the fixture itself match the settings on the desk
- Desk Setup / Outputs have been configured to output data
- Check the DMX cabling for cable faults, and ensure that a DMX terminator is present at the end of the chain

# Fixtures Not Responding?

If your fixtures and dimmers are not responding to the desk, check:

- The dimmers and fixtures are patched correctly on the desk
- The fixtures are not Parked (select the fixtures and use {Unpark} softkey to unpark them.)
- The DMX Output port green LEDs should be flickering
- Desk Setup / Outputs and Network / Art-Net have been configured to output data correctly for your system

# No Intensity Output ?

If the intensity output levels do not change when you adjust it (via a cue, submaster, UDK or the programmer), check:

- The GRAND MASTER fader is at full
- The BLACKOUT button is off
- Do you have the desk in Blind mode (press BLIND to exit)?

ORB Series Operating Manual – Issue 2.0

- If the selected fixture(s) have a Shutter parameter, check that the shutter is open.
- Some fixtures also have control of the lamp remotely try sending the Lamp On Macro command (see page 130) to the fixture, if supported.

# **Desk Does Not Boot**

- Remove all USB storage devices from the desk
- Check Monitor 1 for any error messages or warning information
- Hold SHIFT on a USB keyboard to get to diagnostic mode.
   Perform a Backup Desk State and email this to Zero 88
- Hold SHIFT on a USB keyboard then clear show data
- If all else fails, reinstall the software as a last resort

# **Software Installation Problems**

- Only the Zero88 memory stick supplied with the desk is guaranteed to work for software updates – other manufacturers of memory sticks may cause boot problems.
- Use the USB connector next to the Ethernet connector on the rear of the desk
- Unplug any other USB devices whilst installing software

# Front Panel not responding?

If the front panel does not appear to be working correctly, check the following:

Page 159

| w        |
|----------|
| ۵.       |
| S        |
| Ξ.       |
| U,       |
| Z        |
| 5        |
| ≝.       |
| 3        |
| <b>T</b> |
| 4        |
| え.       |
| 2        |
| 2        |
| 2        |
| Û        |
|          |
|          |

- Is the desk fully booted (check monitor 1 for any errors which may have halted the boot)?
- Do you have the desk in Blind mode (press BLIND to exit)?
- Are the LEDs and LCD screens responding correctly?
- Power on the desk with SETUP held down to enter panel test mode. Hold F9 on an external USB keyboard if holding SETUP on the panel does not work.

# Reporting a problem

Before reporting a problem to Zero 88, please obtain as many of the following pieces of information as possible:

- All version info shown in Desk Information
- Showfile
- debug.dat file if the desk crashed. The desk will prompt you to save this to a USB memory stick on the next boot following a crash.
- Details of what you were doing at the time which memory/sub/palette etc is affected

Support requests can be submitted through our support forum at <a href="http://support.zero88.com/forum/">http://support.zero88.com/forum/</a> or via email to <a href="support@zero88.com">support@zero88.com</a>

For more urgent requests, please contact Zero 88 by telephone on +44 (0)1633 838088 - 24 hour answer service available.

If you have reported a problem by email or on the forum, please bear with us as our response may take a few days if your problem is complex. It is also worth checking other posts on the forum to see if the fault is already reported/fixed before contacting Zero 88.

If you suspect that your problem is software related, please always check that you are running the latest software version and that all

slave processor firmware is up to date (check in the Desk Information screen – anything highlighted in RED is out of date).

# **Basic Maintenance**

The ORB is designed to be relatively maintenance free, however a few simple steps can prolong the life of your hardware.

- The internal backup battery requires replacing every 2-3 years. The console should give you a warning at startup when this battery is running low, however it is good practice to replace it after a couple of years anyway. Please contact a Zero 88 support agent for details on servicing the desk.
- Every month or so, gently wipe down the front panel with a non abrasive, non corrosive surface cleaner applied with a soft cloth. Always exercise care when cleaning over the LCD windows as these are particularly sensitive to abuse and the lacquer which covers these can be damaged through misuse.
- A can of compressed air can be used to clear our dust from the fader tracks and track ball. Do NOT use an oil based lubricant (such as WD-40) on faders as this will cause irreparable damage to your ORB.
- To keep your ORB in optimum condition, after every use, refit the Dust Cover supplied. Replacement dust covers are available from your Zero 88 distributor.
- Care should be taken when transporting ORB. Zero 88 are able to supply flight cases for the transportation of their consoles – the shipping crate which ORB is supplied in is intended only for one or two journeys, and should not be relied upon to keep the console safe for prolonged use.
- Always observe the operating environment information in the Technical Specification. If this environment is exceeded, it is likely that damage will occur to your ORB.

Page 160

### **Quick Reference Sheet**

### **Quick Reference Sheet**

### Saving / Loading

| Reset Desk  | SETUP [CLEAR OPTIONS] [RESET DESK] |
|-------------|------------------------------------|
| Save Show   | SETUP [FILES] [SAVE SHOW]          |
| Load Show   | SETUP [FILES] [LOAD SHOW]          |
| Leave Setup | SETUP                              |

### **Monitor Windows**

| Output Window     | {SHOW OUTPUT WINDOW}                         |
|-------------------|----------------------------------------------|
| Cue Stack Window  | SHIFT + CUE                                  |
| Submasters Window | SHIFT + SUB                                  |
| Palette Windows   | SHIFT + COLOUR                               |
|                   | Or SHIFT + BEAMSHAPE etc                     |
| Macro Window      | SHIFT + MACRO                                |
| Group Window      | SHIFT + GROUPS                               |
| Resize Window     | {VIEW} {SIZE}                                |
| Close Window      | {VIEW} {CLOSE}                               |
| Select Window     | {VIEW} {SELECT}                              |
| Record View       | RECORD VIEW <number> ENTER</number>          |
| Recall View       | VIEW <number> ENTER</number>                 |
| Calibrate Monitor | SETUP [DESK SETUP] [DISPLAYS]<br>[CALIBRATE] |

#### **Dimmer Control**

| Channel at 100%              | <fixture no.=""> FULL</fixture>                                                     |
|------------------------------|-------------------------------------------------------------------------------------|
| Channel at level             | <fixture no.=""> @ <level> ENTER</level></fixture>                                  |
| Range of channels            | <fixture no.=""> THRU <fixture no.=""> @</fixture></fixture>                        |
| Relative Level<br>adjustment | <fixture no.=""> @ + 10 ENTER<br/><fixture no.=""> @ - 30 ENTER</fixture></fixture> |
| Clear selected fixtures      | CLEAR CLEAR                                                                         |
| REM DIM                      | SHIFT + FULL                                                                        |

#### **Fixture Control**

| Select Fixture     | # (fixture no.) ENTER                                                              |
|--------------------|------------------------------------------------------------------------------------|
| Home Fixture       | НОМЕ                                                                               |
| Dimmer control     | <intensity wheel=""></intensity>                                                   |
| Position control   | POSITION <wheels></wheels>                                                         |
| Colour control     | COLOUR <wheels></wheels>                                                           |
| Beamshape control  | BEAMSHAPE <wheels></wheels>                                                        |
| Home just Position | POSITION 0 ENTER<br>(also COLOUR 0 ENTER, etc)                                     |
| Untag an attribute | CLEAR + <move wheel=""></move>                                                     |
| Untag a parameter  | CLEAR + <attribute></attribute>                                                    |
| Fan a parameter    | SHIFT + <move wheel=""></move>                                                     |
| Change Fan mode    | SETUP + COLOUR <shifted wheel<br="">Mode&gt; <select> <ok></ok></select></shifted> |

### Patching

| Add Fixture    | SETUP [PATCH] [PATCH WIZARD]<br><follow wizard=""></follow>                                 |
|----------------|---------------------------------------------------------------------------------------------|
| Edit Fixture   | Patch SETUP [PATCH] [EDIT FIXTURES]<br>[PATCH] <edit as="" required=""></edit>              |
| Delete Fixture | SETUP [PATCH] [ADD FIXTURES]<br><select fixtures=""> <change quantity=""></change></select> |

### Palettes

| Create Auto               | SETUP [PATCH] [AUTO MENUS]                                                                                                    |
|---------------------------|----------------------------------------------------------------------------------------------------|
| Palettes                  | [CREATE AUTO PALETTES]                                                                                                    |
| Access a colour           | COLOUR <enter colour="" no.="" palette=""></enter>                                                                                  |
| palette                   | ENTER                                                                                                    |
| Access Colour             | SHIFT + COLOUR <select colour="" picker<="" td=""></select>                                                                         |
| Picker                    | button> ENTER                                                                                                    |
| Store a colour<br>palette | <pre><setup as="" fixtures="" required=""> RECORD<br/>COLOUR <enter colour="" number="" palette=""><br/>ENTER</enter></setup></pre> |
| Name a Colour             | COLOUR <enter number=""> NAME</enter>                                                                                               |
| Palette                   | <select name=""> ENTER</select>                                                                                                    |

### Effects – auto palettes must be created first

| Apply an effect | <select fixture=""> EFFECT <effect<br>number&gt; ENTER</effect<br></select>      |
|-----------------|----------------------------------------------------------------------------------|
| Store an effect | <setup an="" effect=""> REC EFFECT <enter<br>number&gt; ENTER</enter<br></setup> |
| Name an effect  | EFFECT <enter number=""> NAME <enter<br>name&gt; / ENTER</enter<br></enter>      |
| Stop an effect  | <select fixture=""> EFFECT <effect<br>number&gt; HOME</effect<br></select>       |

#### Cues

| Record a Cue       | <select stack=""> REC CUE <enter cue<br="">no&gt; ENTER</enter></select>                           |
|--------------------|----------------------------------------------------------------------------------------------------|
| Playback a Cue     | CUE < enter memory no.> GO                                                                         |
| Delete a Cue       | <select stack=""> DEL CUE <enter cue<br="">no&gt; ENTER [YES]</enter></select>                     |
| Name a Cue         | <select stack=""> CUE<enter cue="" no=""><br/>NAME <name> ENTER</name></enter></select>            |
| Set Fade Times     | <select stack=""> CUE <enter cue="" no=""><br/>TIME <enter time=""> ENTER</enter></enter></select> |
| Set Delay Times    | CUE <enter cue="" no=""> TIME <enter<br>time&gt; ENTER</enter<br></enter>                          |
| Release Stack      | <select stack=""> RELEASE</select>                                                                 |
| Release all stacks | SHIFT + RELEASE                                                                                    |

### **Quick Reference Sheet**

### Submasters

| Record a<br>Submaster | REC SUB <enter no.="" sub=""> ENTER</enter>                            |
|-----------------------|------------------------------------------------------------------------|
| Playback a            | <via dmx="" fader="" in=""> or SETUP + <select< td=""></select<></via> |
| Submaster             | stack> <choose mode="" submaster=""></choose>                          |
| Delete a<br>Submaster | DELETE SUB <enter no.="" sub=""> ENTER ENTER</enter>                   |
| Name a                | SUB <enter no.="" sub=""> NAME <enter name=""></enter></enter>         |
| Submaster             | ENTER                                                                  |
| Set Fade              | SUB <enter no.="" sub=""> TIME <enter time=""></enter></enter>         |
| Times                 | ENTER                                                                  |
| Configure<br>DMX In   | SETUP [Desk Setup] [Inputs] <submasters></submasters>                  |

### Macros

| Create Auto Macros             | SETUP [PATCH] [AUTO MENUS]<br>[CREATE AUTO MACROS]                                                                                                 |
|--------------------------------|----------------------------------------------------------------------------------------------------|
| View Macros                    | SHIFT + MACRO                                                                                                    |
| Lamp On Macro                  | <select fixtures=""> MACRO <enter<br>macro number – normally 2&gt;</enter<br></select>                                                             |
| Lamp Off Macro                 | <select fixtures=""> MACRO <enter<br>macro number – normally 3&gt;</enter<br></select>                                                             |
| Reset Macro                    | <select fixtures=""> MACRO <enter<br>macro number – normally 1&gt;</enter<br></select>                                                             |
| Record a Macro                 | REC MACRO <enter macro="" number=""><br/>ENTER <perform task=""> MACRO</perform></enter>                                                           |
| Play a Macro                   | MACRO <enter macro="" no.=""> ENTER</enter>                                                                                                    |
| Link a Macro to a<br>Cue       | <pre><select cue=""> <highlight 'comments'="" cell=""> ENTER [MACROS] <enter macro="" number=""> OK OK</enter></highlight></select></pre>          |
| Link a Macro to a<br>Submaster | SHIFT + SUB <select sub=""> <highlight<br>'Comments' cell &gt; ENTER [MACROS]<br/><enter macro="" number=""> OK OK</enter></highlight<br></select> |

### Groups

| Create Auto<br>Groups | SETUP [PATCH] [AUTO MENUS]<br>[CREATE AUTO GROUPS]                                          |
|-----------------------|---------------------------------------------------------------------------------------------|
| Select a Group        | GROUPS <enter group="" no.=""> ENTER</enter>                                                |
| Store a Group         | <setup as="" fixtures="" required=""> REC<br/>GROUP <enter number=""> ENTER</enter></setup> |
| Name a GROUP          | GROUP <enter number=""> NAME <enter<br>name&gt; ENTER</enter<br></enter>                    |

### UDKs

| <fixture number=""> RECORD <udk></udk></fixture>                                                                                                    |
|----------------------------------------------------------------------------------------------------|
| CUE <number> RECORD <udk></udk></number>                                                                                                    |
| <setup scene=""> RECORD <udk></udk></setup>                                                                                                    |
| MACRO <number> RECORD <udk></udk></number>                                                                                                    |
| COLOUR <number> RECORD <udk><br/>BEAMSHAPE <number> RECORD <udk><br/>POSITION <number> RECORD <udk><br/>EFFECTS <number> RECORD <udk></udk></number></udk></number></udk></number></udk></number> |
| GROUP <number> RECORD <udk></udk></number>                                                                                                    |
| SETUP + <udk></udk>                                                                                                    |
|                                                                                                    |

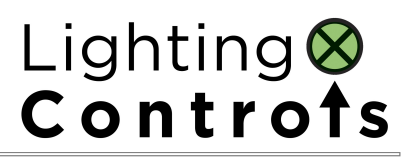

Notes